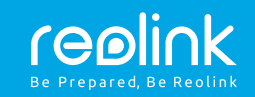

# Reolink Go PT Snabbguide

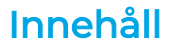

| Förpackningens innehåll                   |
|-------------------------------------------|
| Inledning                                 |
| Montering av SIM-kort                     |
| Uppkoppling till mobilnätet               |
| Konfiguration av kamera via Reolink-appen |
| Tips för monteringen av kameran           |
| Att ladda batteriet                       |
| Montering av väggfäste                    |
| Montering i träd                          |
| Felsökning                                |
| Teknisk data                              |

### Förpackningens innehåll

Reolink Go PT ×1 Antenn x1 Monteringsfäste ×1 Micro USB kabel ×1 Snabbguide (på engelska) ×1 Varning för kameraövervakning ×1 Skruvmall ×1 Verktyg och skruvar ×1

## Inledning

| Signal LED          |                                       |
|---------------------|---------------------------------------|
|                     | ·····                                 |
| Objektiv            | · · · · · · · · · · · · · · · · · · · |
| Ljussensor          | reolink                               |
| PIR (rörelsesensor) |                                       |
| Mikrofon            |                                       |

NanoSIM -kortplats Platsen för SIM- och microSD-kortet hittas genom att rotera kamerans objektiv Återställning Använd nålverktyget i återställningshålet för att återställa kamerans inställningar till fabrikläge Micro SD -kortplats

| Antenn ····       |     | <br> | <br>_ |
|-------------------|-----|------|-------|
| MicroUSB port     |     | <br> | <br>  |
| Batteriets status | LED | <br> |       |
| Strömbrytare      |     | <br> | <br>  |

### Montering av SIM-kort

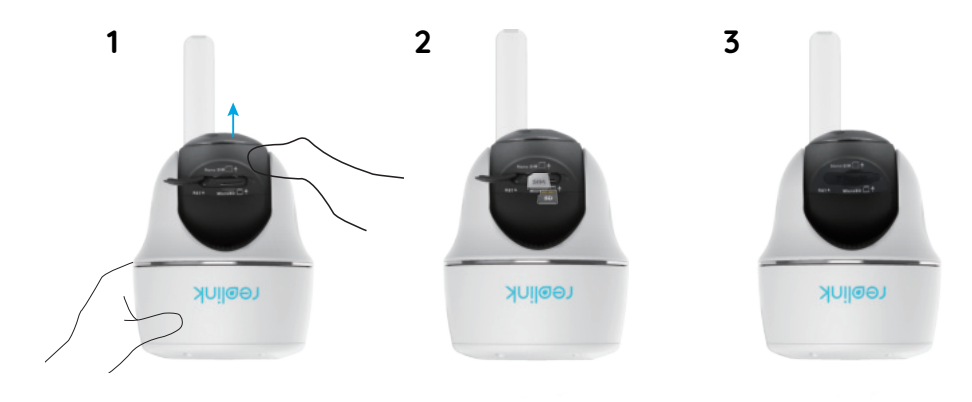

1. Rotera kamerans obiektiv och ta bort gummiskvddet

#### 2. Sätt i SIM-kortet.

 SIM-kortplatsen är ovanför microSD-kortplatsen. Notera att SIM-kortets kontaktytor är nedåt och diagonalt klippta hörnet bör vara inåt mot kortplatsens ända

 microSD-kortplatsen är nedanför SIM-kortplatsen. Notera att microSD-kortets kontaktytor bör vara uppåt. Ett 16GB microSD-kort är förmonterat på fabriken men det kan bytas ut till större.

3. Sätt omsorgsfullt tillbaka gummiskvddet för att garantera vattentätheten.

### • Tips gällande SIM-kortet

0.48in/12.3mm

Krav för Nano-SIM -kortet

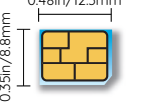

Nano-SIM /4FF

• SIM-kortet stöder WCDMA (3G) och LTE (4G)-dataöverföring • SIM-kort är ofta skyddade med PIN-kod. Avaktivera PIN-

koden före den sätts i kameran. Detta kan göras exempelvis med en telefon.

• Aktivera kortet innan du tar det i bruk i kameran.

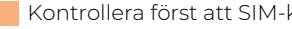

OBS: Kontrollera först att SIM-kortet fungerar i en smarttelefon.

## Uppkoppling till mobilnätet

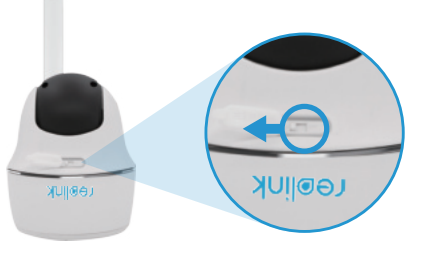

1. Sätt först i SIM-kortet och sedan koppla på strömmen.

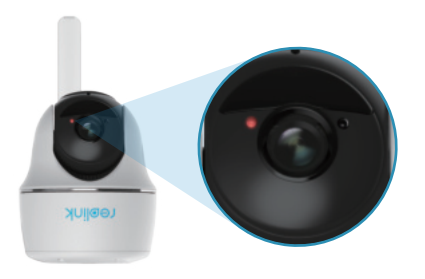

2. Vänta några sekunder. Röda LED-ljuset tänds för en stund och slocknar sedan.

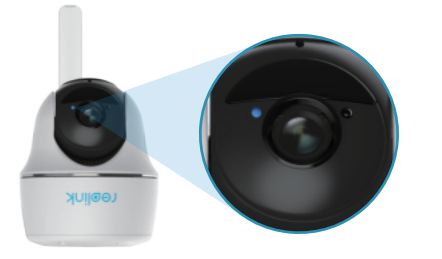

 Blåa LED-ljuset blinkar några sekunder, brinner sedan några sekunder för att slockna sedan. Du hör meddelandet "Network connection succeeded", som betyder att kameran är nu kopplad upp med mobilnätverket. Notera: Följande situationer kan förekomma

|   | Ljudmeddelande                                                                                                 | Läget i kameran                                                       | Lösning                                                                                                    |
|---|----------------------------------------------------------------------------------------------------|-----------------------------------------------------------------------|----------------------------------------------------------------------------------------------------|
| 1 | "SIM card cannot<br>be recognized"                                                                             | Kameran känner inte<br>igen SIM-kortet                                | <ol> <li>Kontrollera att du har lagt SIM-<br/>kortet i kameran åt rätt håll.</li> <li>Kontrollera att SIM-kortet är<br/>tryckt hela vägen in på sin plats.</li> </ol>                                  |
| 2 | "The SIM card is<br>locked with a PIN.<br>Please disable it"                                                   | SIM-kortet är låst<br>med PIN-kod.                                    | Tar bort PIN-koden exempelvis<br>med hjälp av en telefon.                                                                                                    |
| 3 | "Not registered on<br>network. Please activate<br>your SIM card and check<br>the signal strength"              | Kameran kan ej<br>registreras i<br>mobilnätet.                        | <ol> <li>Kontrollera att SIM-kortet är<br/>aktiverat. Kontakta din mobiloperatör</li> <li>Signalstyrkan i nätet kan vara svag.<br/>Prova kameran på en plats med<br/>bättre nätverkssignal.</li> </ol> |
| 4 | "Network<br>connection failed"                                                                                 | Kameran får ej<br>kontakt med servern                                 | Kameran går i standby-läge<br>och försöker om en stund<br>kontakta servern på nytt.                                                                                                    |
| 5 | "Data call failed. Please<br>confirm your cellular<br>data plan is available<br>or import the APN<br>settings" | SIM-kortet har ingen<br>data kvar eller APN-<br>inställningen är fel. | 1. Kontrollera att SIM-kortet kan<br>överföra data.<br>2. Kolla APN-inställningarna.<br>3. Kontakta mobiloperatören.                                                                                   |

:

## Konfiguration av kamera via Reolink-appen (smarttelefon)

Ladda ner och installera Reolink-appen via App Store (iOS) och Google Play (Android).

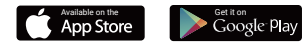

Lägg till kamera genom att klicka på 🔂 knappen i övre högra hörnet.

2. Skanna QR-koden i sidan av kameran och slutför konfigurationen genom att skapa 3. lösenord till kameran samt namnge den.

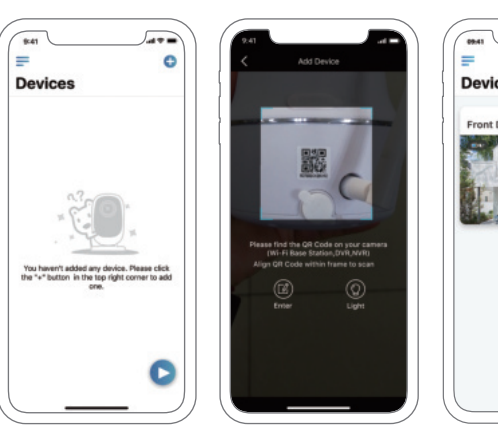

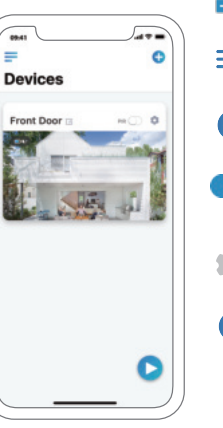

Batteriets tillstånd

E Meny

🕂 Tillägg ny kamera eller NVR

■ Ta i bruk/ur bruk PIR-rörelsesensor. (i bruk som standard)

Kamerainställningar

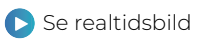

## Tips för monteringen av kameran

För att garanterad vattentäthet utomhus samt effektivt bruk av PIR-rörselsesensorn, rekommenderar vi att Reolink Go PT kameran monteras hängande, som i bilden.

#### Kamerans optimala position

När du monterar kameran, ställ kameran i ett läge där hörnen är mot varandra (hörnet mellan sensorn och det identifierade objektet är större än 10°) för effektiv rörelsebevakning. Om det rörliga objektet närmar sig PIR-sensorn i en lodrät ställning, detekterar sensorn inte nödvändigtvis rörelsen.

Monteringshöjd: 2-3 meter

PIR detektionsavstånd: 2-10 meter

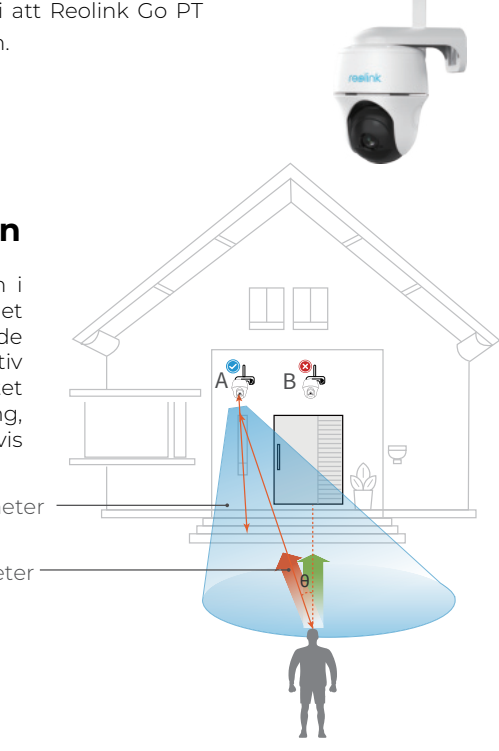

### • PIR-sensorns detektionsavstånd

PIR-sensorn har tre justerbara sensitivitetsnivåer: låg/medelnivå/hög. Ju högre sensitiviteten är, desto längre är detektionsavståndet. PIR-sensorns standardvärde är "hög".

| Sensitivitet | Värde    | Detektionsavstånd |
|--------------|----------|-------------------|
| Låg          | 0 - 50   | Högst 5 meter)    |
| Medelnivå    | 51 - 80  | Högst 10 meter    |
| Hög          | 81 - 100 | Högst 12 meter    |

S! Konfigurera avståndet med appen: Enhetsinställningar – PIR-inställningar

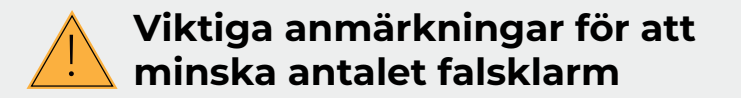

• Montera inte kameran i ett läge där den pekar mot en stark ljuskälla, som till exempelsolljus eller en ljusstark lampa.

• Montera inte kameran för nära ett ställe där det finns livlig trafik. På grund av ett flertal tester är det rekommenderade avståndet mellan kameran och ett fordon 16 meter.

• Montera inte kameran nära öppningar, som till exempel ventilationsöppningar elleröppningar i luftfuktare och projektorers värmeöverföringsutrustningar.

· Montera inte kameran på ett ställe där det blåser kraftigt.

· Montera inte kameran framför en spegel.

• Se till att avståndet mellan kameran och trådlösa enheter, även Wi-Fi-routrar ochtelefoner, är minst en meter eftersom de kan förorsaka störningar.

### Att ladda batteriet

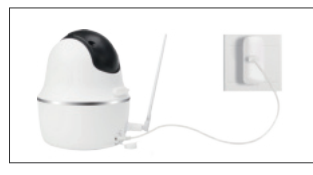

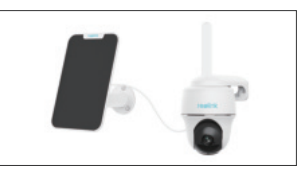

- 1. Ladda batteriet med strömadaptern
- 2 . Ladda batteriet med Reolink solpanelen.

Laddningsindikator:• Orange: laddar

• Grön LED: fullt laddad

#### HUOM:

- Batteriet är fast monterat. Försök ej lösgöra batteriet.
- Märk väl, att solpanelen ingår EJ i förpackningen. Du kan köpa den separat från Reolink återförsäljare.

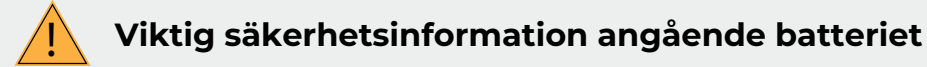

Reolink Go PT -kameran är inte gjord för att kontinuerligt överföra videobild i realtid dygnet runt. Syftet med den är att i realtid spela in rörelser och lagra dem för att visas från avstånd enligt dina behov. I länken anges några råd om hur du kan maximera batteriets användning: https://support.reolink.com/hc/en-us/articles/360006991893 1. Ladda det omladdningsbara batteriet med en högklassig likströmsladdare av standardmodell.

2. Om du vill ge ström till batteriet via solpanelen, observera att batteriet är kompatibelt ENDAST med Reolinks solpaneler. Du kan inte ladda batteriet med en solpanel av ett annat märke.

3. Ladda batteriet i en temperatur på 0-45 °C.

4. Batteriet kan användas i temperaturer mellan -20 °C och 60 °C.

5. Kontrollera att batterifacket är rent.

6. Se till att USB-laddningsporten är torr och ren, och kontrollera att den inte har skräp i sig och att batteriadaptrarna är i skick.

7. Kontrollera alltid USB-laddningsportens renlighet. Täck USB-laddningsporten med gummiskyddet efter att du har laddat upp batteriet.

8. Batteriet ska inte laddas, användas eller förvaras i närheten av lättantändliga källor, så som eld eller värmare.

9. Förvara batteriet alltid i en sval, torr och luftkonditionerad omgivning.

10. Förvara aldrig batteriet tillsammans med farliga eller lättantändliga föremål.

11. Håll batteriet utom räckhåll för barn.

12. Förorsaka inte kortslutning genom att koppla sladdar eller andra metallföremål i pluspolarna (+) och minuspolarna (-). Transportera eller förvara INTE batteriet tillsammans med halsband, hårklämmor eller andra metallföremål.

13. Du får INTE ta isär, klippa, spränga, förorsaka kortslutning eller förstöra batteriet i vatten, eld, mikrovågsugn eller tryckkärl.

14. Använd INTE batteriet om det ger lukt, producerar värme, blir urblekt eller om dess form vrids eller om den ser på något sätt annorlunda ut. Om batteriet är i användning eller under laddning, ta bort batteriet omedelbart ur enheten eller laddaren och sluta använda det.

15. Släng batteriet enligt lokala bestämmelser för avfallshantering och återvinning.

## Montering av väggfäste

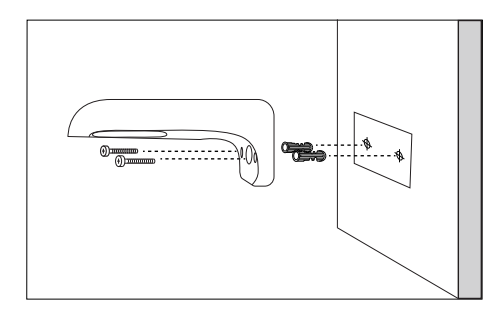

Steg 1

Skruva väggfästet i väggen enligt bilden.

## Att fästa kameran i ett träd

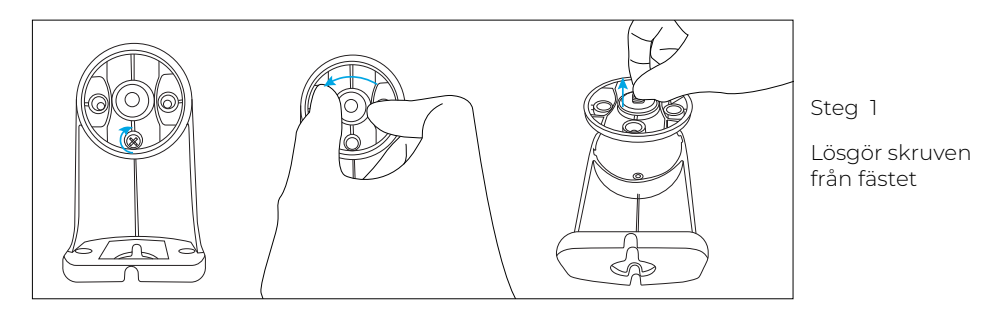

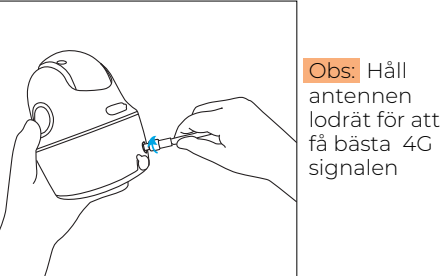

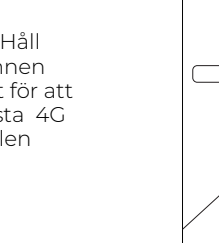

Fäst antennen

Steg 2

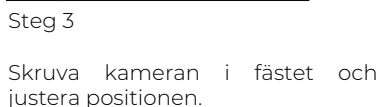

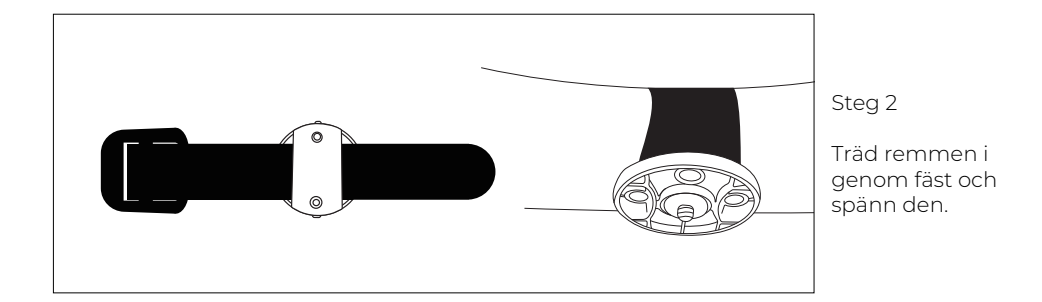

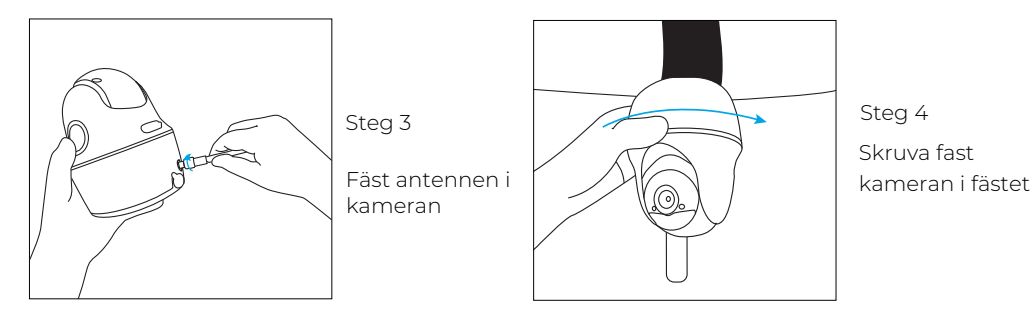

### Felsökning

#### Kameran kopplas inte på

Prova följande, ifall kameran inte får ström: • Försäkra, att strömbrytaren är i "On" läget • Ladda batteriet med DC 5V/2A adapter. Grön LED-indikator menar fullt batteri. PIR rörelsedetektorn ger inget alarm

Ifall rörelsesensorn ger inga alarm, prova följande:

• Kontrollera inställningen i Reolink App:

-> PIR inställningar. Kontrollera att schemat, sensitivitet och av/på inställningarna är rätta.

- Justera kamerans position så att den har mera tid att reagera vid rörelse
- Nollställ kamerans inställningar (reset)

• Om problemen fortsätter, kontakta tuki@reolink.fi eller sök information från Reolink.fi (på finska)

#### Nollställningen lyckas inte

Nollställ kameran så här:

Då strömmen är kopplad, använd nålverktyget för att trycka ner resetknappen i ca 3 sekunder, tills kameran ger en ljudsignal.

Om kameran håller på att kopplas på, vänta ca 20 sekunder tills LED-indikatorn blinkar blått eller rött. Sedan kan du nollställa kameran med hjälp av nålverktyget och reset-knappen.

Teknisk data

#### Video

Bildupplösning: 1080p HD, 15 bilder/sekund Synfält: 105° Nattsikt: Up till 10 meter

#### PIR sensor och alarm

Sensorns sensitivitet: Justerbar Sensorns detektionsvinkel: 90° vågrätt Ljudalarm: Justerbara Anda alarm: Epost och pushnotifikationer

Allmänt:

Brukstemperatur: -20°...+55° C Skyddsklass: IP65

Mått: 75x113 mm Vikt 485 g